## Login med 2-faktor

- 1. Åbn Chrome browseren og tast <u>www.aula.dk</u> eller Aula app'en
- 2. Vælg "Andre loginmuligheder" og "Kommunal IDP".
- 3. Vælg "Albertslund Kommune" og klik på "Ok"
- 4. Skriv uni-login brugernavnet efterfulgt af @akdagtilbud.dk udfyld adgangskoden klik på "Log på"
- 5. Nu aktiveres 2-faktørløsningen, og login skal godkendes ved klik på "Godkend"

| ≝ os2r | aktor — 🗆 X        |
|--------|--------------------|
|        | Albertslund Skoler |
|        | U60W               |
|        | Afvis Godkend      |
|        | υσυνν              |
|        |                    |

6. Nu er du logget på, så du kan se personfølsomt indhold.